## MOVING THE E-DOCKETS PARTIES LIST TO EXCEL AND OUTLOOK

\*\*These instructions apply to *Microsoft Excel* and *Microsoft Outlook* only.

- 1. To create a service list in Excel from the E-Dockets party data, scroll to the *Parties* section on this page.
- 2. Click the column header (*Contact Name, On Behalf Of, Email, Relationship*) you want to sort by (clicking once will sort by ascending values, clicking again will sort by descending values).
- 3. Highlight the information you want to copy by placing your cursor at the beginning of the text and holding down the left mouse button while you drag the cursor to the end of the text.

| 4/22/2020            | U-20763-0022                                                | Establishes a public comment period regarding the<br>ruling and places the Act 16 application in abeyand<br>the request for a declaratory ruling. | e request for a declaratory<br>ce pending a decision on Click for File | Ţ |
|----------------------|-------------------------------------------------------------|----------------------------------------------------------------------------------------------------|------------------------------------------------------------------------|---|
| Parties (44)         |                                                             |                                                                                                    |                                                                        |   |
| CONTACT NAME         | ON BEHALF OF                                                | EMAIL                                                                                                    | RELATIONSHIP                                                           | ^ |
| Abigail Hawley       | Tip of the Mitt Watershed Council<br>(TOMWC)                | abbie@envlaw.com                                                                                                    | Intervener                                                             | L |
| Adam J. Ratchenski   | Bay Mills Indian Community (BMIC)                           | aratchenski@earthjustice.org                                                                                                    | Intervener                                                             |   |
| Amy L. Wesaw         | Nottawaseppi Huron Band of Potawator<br>Indians             | ni<br>amy.wesaw@nhbp-nsn.gov                                                                                                    | Intervener                                                             |   |
| Benjamin J. Holwerda | MPSC Staff                                                  | holwerdab@michigan.gov                                                                                                    | Staff Counsel                                                          |   |
| Christopher M. Bzdok | Michigan Environmental Council                              | chris@envlaw.com                                                                                                    | Intervener                                                             |   |
| Christopher M. Bzdok | Nottawaseppi Huron Band of Potawator<br>Indians             | ni<br>chris@envlaw.com                                                                                                    | Intervener                                                             |   |
| Christopher M. Bzdok | National Wildlife Federation - Great Lak<br>Regional Center | es<br>chris@envlaw.com                                                                                                    | Intervener                                                             |   |
| Christopher M. Bzdok | Tip of the Mitt Watershed Council<br>(TOMWC)                | chris@envlaw.com                                                                                                    | Intervener                                                             |   |
| Christopher M. Bzdok | Grand Traverse Band of Ottawa and Chinnewa Indians          | chris@envlaw.com                                                                                                    | Intervener                                                             | + |
| 甅 Hearings (20)      |                                                             |                                                                                                    |                                                                        |   |

4. Right click on the blue text and select *Copy*.

|             |                                                           |                                                              | the request for a declaratory ruling. |               | Ŧ |
|-------------|-----------------------------------------------------------|--------------------------------------------------------------|---------------------------------------|---------------|---|
| 🛃 Pa        | arties (44)                                               |                                                              |                                       |               |   |
| CONTAC      | T NAME                                                    | ON BEHALF OF                                                 | EMAIL                                 | RELATIONSHIP  | Î |
| Abigail Ha- | Conu                                                      | Tip of the Mitt Watershed Council                            | abbie@envlaw.com                      | Intervener    |   |
| Adam J. R   | Copy link to highlight<br>Search Google for "CONTACT NAME | Sort ON BEHALE OF Sort FMAIL                                 | aratchenski@earthjustice.org          | Intervener    |   |
| Amy L. We   | Print                                                     | Ctrl                                                         | I+P amy.wesaw@nhbp-nsn.gov            | Intervener    |   |
| Benjamin    | Get image descriptions from Google                        |                                                              | ▶<br>holwerdab@michigan.gov           | Staff Counsel |   |
| Christophu  | inspect                                                   | eneralitati eneralitati eneralitati                          | chris@erwlaw.com                      | Intervener    |   |
| Christophe  | r M. Bzdok                                                | Nottawaseppi Huron Band of Potawaton<br>Indians              | ni chris@envlaw.com                   | Intervener    |   |
| Christophe  | r M. Bzdok                                                | National Wildlife Federation - Great Lake<br>Regional Center | chris@envlaw.com                      | Intervener    |   |
| Christophe  | r M. Bzdok                                                | Tip of the Mitt Watershed Council<br>(TOMWC)                 | chris@envlaw.com                      | Intervener    |   |
| Christophe  | r M. Bzdok                                                | Grand Traverse Band of Ottawa and<br>Chinnewa Indians        | chris@envlaw.com                      | Intervener    |   |
| 🐺 He        | earings (20)                                              |                                                              |                                       |               |   |

5. In Excel, create a blank workbook and right click in cell A1. Select the Match Destination Formatting paste option.

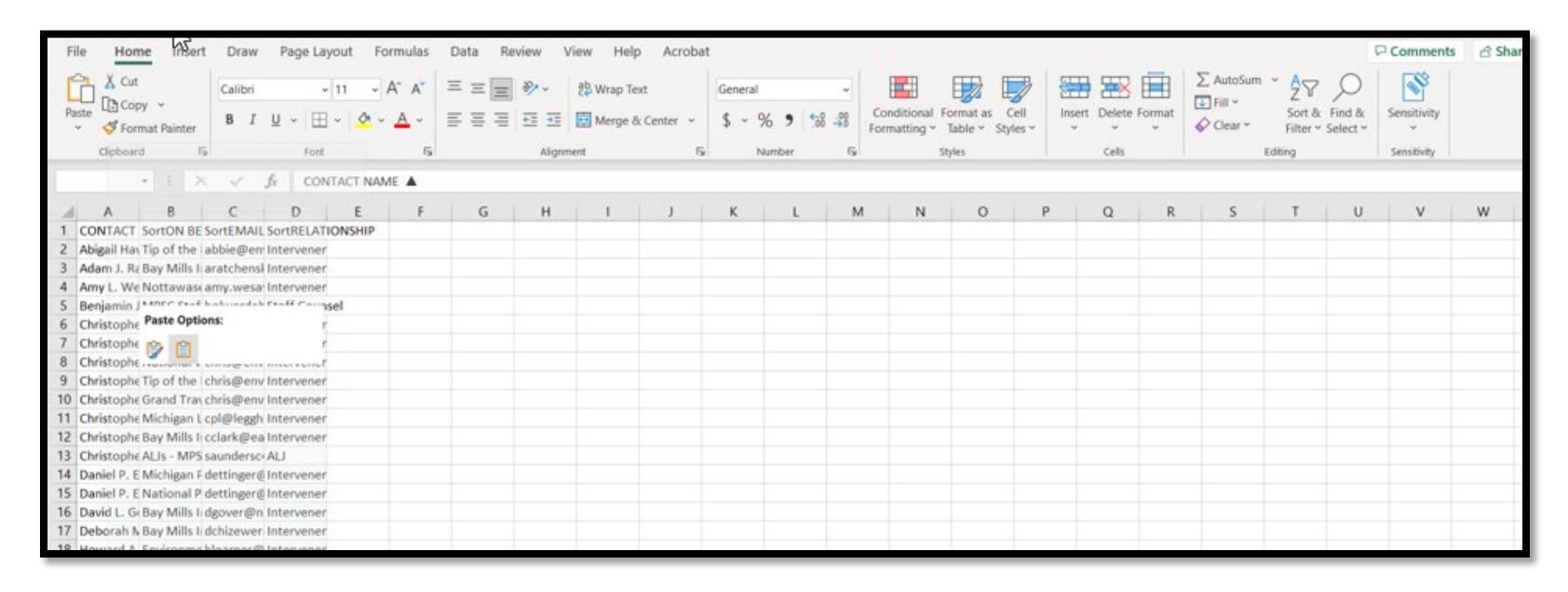

If you'd like to send an email to the parties, please continue to step six below.

6. On the spreadsheet you just created, highlight the email addresses you need by placing your cursor in the cell of the first email address and holding down the left mouse button while you drag the cursor to the cell of the last email address.

|    | А                      | В                                 | С                           | D             | E | F | G | Н | <b>▲</b> |
|----|------------------------|-----------------------------------|-----------------------------|---------------|---|---|---|---|----------|
| 1  | CONTACT NAME           | ON BEHALF OF                      | EMAIL                       | RELATIONSHIP  |   |   |   |   |          |
| 2  | Abigail Hawley         | Tip of the Mitt Watershed Co      | abbie@envlaw.com            | Intervener    |   |   |   |   |          |
| 3  | Adam J. Ratchenski     | Bay Mills Indian Community        | aratchenski@earthjustice.or | Intervener    |   |   |   |   |          |
| 4  | Amy L. Wesaw           | Nottawaseppi Huron Band o         | amy.wesaw@nhbp-nsn.gov      | Intervener    |   |   |   |   |          |
| 5  | Benjamin J. Holwerda   | MPSC Staff                        | holwerdab@michigan.gov      | Staff Counsel |   |   |   |   |          |
| 6  | Christopher M. Bzdok   | Michigan Environmental Cou        | chris@envlaw.com            | Intervener    |   |   |   |   |          |
| 7  | Christopher M. Bzdok   | Nottawaseppi Huron Band o         | chris@envlaw.com            | Intervener    |   |   |   |   |          |
| 8  | Christopher M. Bzdok   | National Wildlife Federation      | chris@envlaw.com            | Intervener    |   |   |   |   |          |
| 9  | Christopher M. Bzdok   | Gip of the Mitt Watershed C       | chris@envlaw.com            | Intervener    |   |   |   |   |          |
| 10 | Christopher M. Bzdok   | Grand Traverse Band of Otta       | chris@envlaw.com            | Intervener    |   |   |   |   |          |
| 11 | Christopher P. Legghio | Michigan Laborers' District C     | cpl@legghioisreal.com       | Intervener    |   |   |   |   |          |
| 12 | Christopher R. Clark   | <b>Bay Mills Indian Community</b> | cclark@earthjustice.org     | Intervener    |   |   |   |   |          |
| 13 | Christopher Saunders   | ALJs - MPSC                       | saundersc4@michigan.gov     | ALJ           |   |   |   |   |          |
| 14 | Daniel P. Ettinger     | Michigan Propane Gas Assoc        | dettinger@wnj.com           | Intervener    |   |   |   |   |          |
| 15 | Daniel P. Ettinger     | National Propane Gas Assoc        | dettinger@wnj.com           | Intervener    |   |   |   |   |          |
| 16 | David L. Gover         | Bay Mills Indian Community        | dgover@narf.org             | Intervener    |   |   |   |   |          |
| 17 | Deborah Musiker        | <b>Bay Mills Indian Community</b> | dchizewer@earthjustice.org  | Intervener    |   |   |   |   |          |
| 18 | Howard A. Learner      | Environmental Law & Policy        | hlearner@elpc.org           | Intervener    |   |   |   |   |          |
| 19 | Howard A. Learner      | Michigan Climate Action Net       | hlearner@elpc.org           | Intervener    |   |   |   |   |          |
| 20 | James A. Bransky       | Little Traverse Bay Bands of      | jbransky@chartermi.net      | Intervener    |   |   |   |   |          |
| 21 | James M. Olson         | For the Love of Water (FLOV       | jim@flowforwater.org        | Intervener    |   |   |   |   |          |
| 22 | Jennifer U. Heston     | Enbridge Energy, Limited Par      | jheston@fraserlawfirm.com   | Applicant     |   |   |   |   |          |
| 23 | John S. Swimmer        | Nottawaseppi Huron Band o         | john.swimmer@nhbp-nsn.gc    | Intervener    |   |   |   |   |          |
| 24 | Julie M. Goodwin       | <b>Bay Mills Indian Community</b> | jgoodwin@earthjustice.org   | Intervener    |   |   |   |   |          |
| 25 | Kathryn L. Tierney     | <b>Bay Mills Indian Community</b> | candyt@bmic.net             | Intervener    |   |   |   |   |          |
| 26 | Kiana E. Courtney      | Michigan Climate Action Net       | kcourtney@elpc.org          | Intervener    |   |   |   |   |          |
| 27 | Lauren E. Crummel      | Michigan Laborers' District C     | crummel@legghioisreal.com   | Intervener    |   |   |   |   |          |
| 28 | Leah J. Brooks         | Mackinac Straits Corridor Au      | brooksl6@mi.gov             | Intervener    |   |   |   |   |          |
| 29 | Margaret C. Stalker    | National Propane Gas Assoc        | mstalker@wnj.com            | Intervener    |   |   |   |   | <b>•</b> |
| -  | > Sheet1 +             |                                   |                             |               |   | 1 |   |   |          |
|    |                        |                                   |                             |               |   |   |   |   |          |

7. Right click in the highlighted area and click *Copy*.

| File Home Insert Draw Page Layout For                  | mulas D                 | ata Review View Help        | Acrobat |                            |         |                                                             |                      |                                                                         | Comments    |
|--------------------------------------------------------|-------------------------|-----------------------------|---------|----------------------------|---------|-------------------------------------------------------------|----------------------|-------------------------------------------------------------------------|-------------|
| Calibri ↓ 11 ↓ A<br>Paste © Copy ↓<br>♦ Format Painter | A* A* Ξ<br><u>A</u> * G | E = → ₩ wrap Text           | , 🖽     | General<br>\$ ~ % <b>9</b> | *38 -48 | Conditional Format as Cell<br>Formatting ~ Table ~ Styles ~ | Insert Delete Format | ∑ AutoSum * Ž∀ ↓<br>I Fill * Sort & Find &<br>Glear * Filter * Select * | Sensitivity |
| Clipboard IS Font                                      | iş B                    | I = 💁 - 🗛 - 🖽 - % 4         | 8 🗇 🕯   | Number                     | 15      | Styles                                                      | Cells                | Editing                                                                 | Sensitivity |
| C2 → i × √ fr abbie@envlaw.                            | com                     |                             | 1       |                            |         |                                                             |                      |                                                                         |             |
| A B                                                    |                         | Search the menus            | ,       |                            | E       | F                                                           | G                    | н                                                                       |             |
| 1 CONTACT NAME ON BEHALF OF                            | EMAL                    | Cut                         |         |                            |         |                                                             |                      |                                                                         |             |
| 2 Abigail Hawley Tip of the Mitt Watershed             | C abbie                 | D. Com.                     |         |                            |         |                                                             |                      |                                                                         |             |
| 3 Adam J. Ratchenski Bay Mills Indian Communi          | ty aratc                | E Coby                      |         |                            |         |                                                             |                      |                                                                         |             |
| 4 Amy L. Wesaw Nottawaseppi Huron Ban                  | lo amy.                 | Paste Options:              |         |                            |         |                                                             |                      |                                                                         |             |
| 5 Benjamin J. Holwerda MPSC Staff                      | holw                    | ~                           |         |                            |         |                                                             |                      |                                                                         |             |
| 6 Christopher M. Bzdok Michigan Environmental C        | ou chrise               |                             |         |                            |         |                                                             |                      |                                                                         |             |
| 7 Christopher M. Bzdok Nottawaseppi Huron Ban          | l o christ              | Paste Special               |         |                            |         |                                                             |                      |                                                                         |             |
| 8 Christopher M. Bzdok National Wildlife Federati      | on christ               | Paste gpecial.              |         |                            |         |                                                             |                      |                                                                         |             |
| 9 Christopher M. Bzdok Tip of the Mitt Watershed       | Cochrise /              | Smart Lookup                |         |                            |         |                                                             |                      |                                                                         |             |
| 10 Christopher M. Bzdok Grand Traverse Band of O       | tta chrise              |                             |         |                            |         |                                                             |                      |                                                                         |             |
| 11 Christopher P. Legghio Michigan Laborers' Distric   | t C cpl@                | (insert                     |         |                            |         |                                                             |                      |                                                                         |             |
| 12 Christopher R. Clark Bay Mills Indian Communi       | ty cclarl               | Delete                      |         |                            |         |                                                             |                      |                                                                         |             |
| 13 Christopher Saunders ALJs - MPSC                    | saund                   |                             |         |                            |         |                                                             |                      |                                                                         |             |
| 14 Daniel P. Ettinger Michigan Propane Gas Ass         | oc dettir               | Clear Cogtents              |         |                            |         |                                                             |                      |                                                                         |             |
| 15 Daniel P. Ettinger National Propane Gas Ass         | oc dettir               | Translate                   |         |                            |         |                                                             |                      |                                                                         |             |
| 16 David L. Gover Bay Mills Indian Communi             | ty dgow                 | -                           |         |                            |         |                                                             |                      |                                                                         |             |
| 17 Deborah Musiker Bay Mills Indian Communi            | ty dchiz 🔮              | Quick Analysis              |         |                            |         |                                                             |                      |                                                                         |             |
| 18 Howard A. Learner Environmental Law & Poli          | cy hlear                | Eilter                      |         |                            |         |                                                             |                      |                                                                         |             |
| 19 Howard A. Learner Michigan Climate Action N         | let hlear               | ringi v                     |         |                            |         |                                                             |                      |                                                                         |             |
| 20 James A. Bransky Little Traverse Bay Bands          | of jbran                | Sgrt >                      |         |                            |         |                                                             |                      |                                                                         |             |
| 21 James M. Olson For the Love of Water (FL            | OV jim@ =               | E Gat Data from Table Passa |         |                            |         |                                                             |                      |                                                                         |             |
| 22 Jennifer U. Heston Enbridge Energy, Limited P       | ar jhest                | B Ser nata nom rabie/kange  |         |                            |         |                                                             |                      |                                                                         |             |
| 23 John S. Swimmer Nottawaseppi Huron Ban              | lojohn. t               | New Comment                 |         |                            |         |                                                             |                      |                                                                         |             |
| 24 Julie M. Goodwin Bay Mills Indian Communi           | ty jgood                |                             |         |                            |         |                                                             |                      |                                                                         |             |
| 25 Kathryn L. Tierney Bay Mills Indian Communi         | ty cand                 | New Note                    |         |                            |         |                                                             |                      |                                                                         |             |
| 26 Kiana E. Courtney Michigan Climate Action N         | let kcour               | E Format Cells              |         |                            |         |                                                             |                      |                                                                         |             |
| 27 Lauren E. Crummel Michigan Laborers' Distric        | t C crum                | -                           |         |                            |         |                                                             |                      |                                                                         |             |
| 28 Leah J. Brooks Mackinac Straits Corridor            | Au brool                | Pick From Drop-down List    |         |                            |         |                                                             |                      |                                                                         |             |
| 29 Margaret C. Stalker National Propane Gas Ass        | oc mstal                | Define Name                 |         |                            |         |                                                             |                      |                                                                         |             |
| sheet1 +                                               |                         |                             |         |                            |         | 1 4                                                         |                      |                                                                         |             |
| Ready P. Arresshilly: Good to on                       | 9                       | D Link >                    |         |                            |         |                                                             |                      | Count 33 EE Im [7]                                                      |             |

8. Go to your Outlook email and click in the *To* field. Right click and select *Paste*.

| 89     | e 1 4 8                       | } ~ =               |                                                       |                           |            |                          |                       | Unti        | tled - Messa          | ge (HTML)                   |                            |                      |             |        |                     |                   | • •                 | 0 |
|--------|-------------------------------|---------------------|-------------------------------------------------------|---------------------------|------------|--------------------------|-----------------------|-------------|-----------------------|-----------------------------|----------------------------|----------------------|-------------|--------|---------------------|-------------------|---------------------|---|
| File M | Message Inse                  | rt Draw (           | Options Fo                                            | rmat Text 🛛 🖡             | Review H   | elp Acrob                | at 🖓                  | Tell me wha | t you want t          | o do                        |                            |                      |             |        |                     |                   |                     |   |
| SPaste | Cut<br>Copy<br>Format Painter | в <i>I</i> <u>U</u> | <u>п</u> – А <sup>*</sup> А<br><u> 2</u> - <u>А</u> - | ·   ⊞ + /⊟ +<br>≣ ≡ ≡   3 | Ap Ap Ad B | dress Check<br>ook Names | 0<br>Attach<br>File * | B 2         | Request<br>Signatures | Attach instant<br>file link | Follow Up +<br>High Import | ance Dictate         | Sensitivity | Editor | Immersive<br>Reader | View<br>Templates | New<br>Meeting Poll |   |
| Clipt  | board 5                       |                     | Basic Text                                            |                           | 5          | Names                    | l le                  | clude       | Adob                  | e Acrobat                   | Tags                       | F <sub>3</sub> Voice | Sensitivity | Editor | Immersive           | My Templates      | FindTime            |   |
|        | From 🗸                        | LARA-MPSC-          | -edockets@mich                                        | igan.gov                  |            |                          |                       |             |                       |                             |                            |                      |             |        |                     |                   |                     |   |
| Send   | То                            | 1                   |                                                       |                           |            |                          |                       |             |                       |                             |                            |                      |             |        |                     |                   |                     |   |
|        |                               | Cut                 |                                                       |                           |            |                          |                       |             |                       |                             |                            |                      |             |        |                     |                   |                     |   |
|        |                               | Paste               |                                                       |                           |            |                          |                       |             |                       |                             |                            |                      |             |        |                     |                   |                     |   |
|        | Bcc                           | Clear               |                                                       |                           |            |                          |                       |             |                       |                             |                            |                      |             |        |                     |                   |                     |   |
|        | Subject -                     | Select All          |                                                       |                           |            |                          |                       |             |                       |                             |                            |                      |             |        |                     |                   |                     |   |
|        |                               |                     |                                                       |                           |            |                          |                       |             |                       |                             |                            |                      |             |        |                     |                   |                     |   |

9. Click in the body of the email or click *Check Names* at the top of the page to have Outlook separate the email addresses automatically.

| <b>日 り</b> ひ                             | ) 🔶 🔶 🖲                   | ✓                                                                                                    | <b>M</b> –                                         | o x                        |
|------------------------------------------|---------------------------|----------------------------------------------------------------------------------------------------|----------------------------------------------------|----------------------------|
| File Mes                                 | sage Inser                | t Draw Options Format Text Review Help Acrobat 🛛 🖓 Tell me what you want to do                                                                                                    |                                                    |                            |
| Paste<br>V<br>Cut<br>Cop<br>V<br>Cipboar | oy<br>mat Painter<br>d Fs | $\begin{array}{c ccccccccccccccccccccccccccccccccccc$                                                                                                    | New<br>Meeting Poll<br>FindTime                    | ~                          |
| $\triangleright$                         | From 🗸                    | LARA-MPSC-edockets@michigan.gov                                                                                                    |                                                    |                            |
| Send                                     | То                        | abbie@envlaw.com; aratchenski@earthjustice.org: amy.wesaw@nhbp-nsn.gov; Holwerda, Benjamin (AG); chris@envlaw.com; chris@envlaw.com; chr | .com; <u>cclark@ea</u><br>awfirm.com; + <b>1</b> ; | thjustice.org;<br>2 others |
|                                          | Cc                        |                                                                                                    |                                                    |                            |
|                                          | Bcc                       |                                                                                                    |                                                    |                            |
|                                          | Subject                   |                                                                                                    |                                                    |                            |
|                                          |                           |                                                                                                    |                                                    |                            |
|                                          |                           |                                                                                                    |                                                    |                            |
|                                          |                           |                                                                                                    |                                                    |                            |
|                                          |                           |                                                                                                    |                                                    |                            |
|                                          |                           |                                                                                                    |                                                    |                            |